Configuring 802.1X Authentication Client for Windows 10

1. Type Control Panel on the search window. Click **Control Panel** 

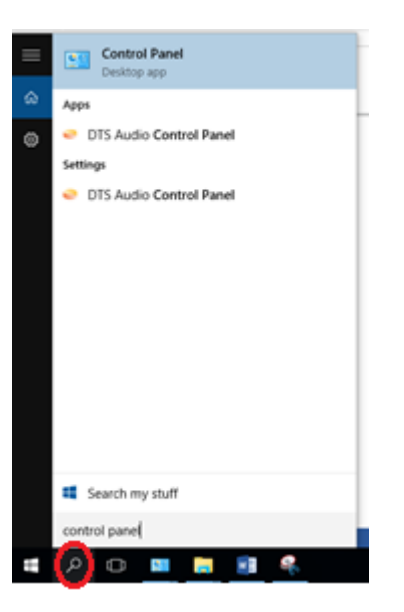

1.1 In the Control Panel window, click on "Network and Sharing Center".

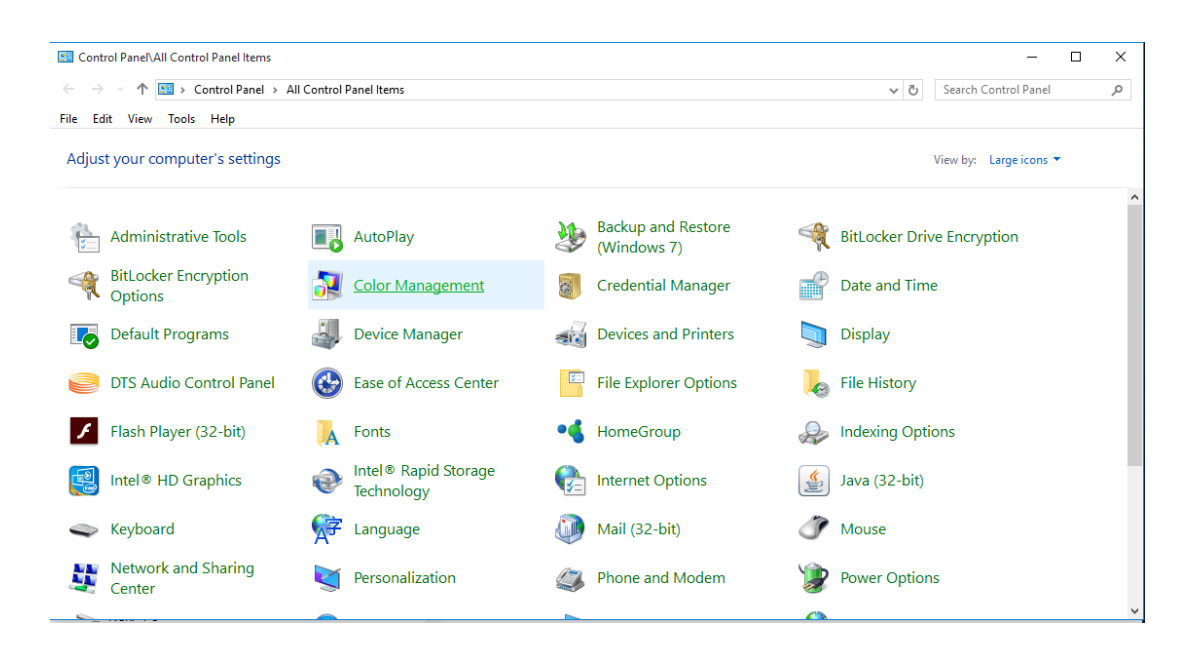

1.2 In Network and Sharing Center, click on "Setup a new connection or network".

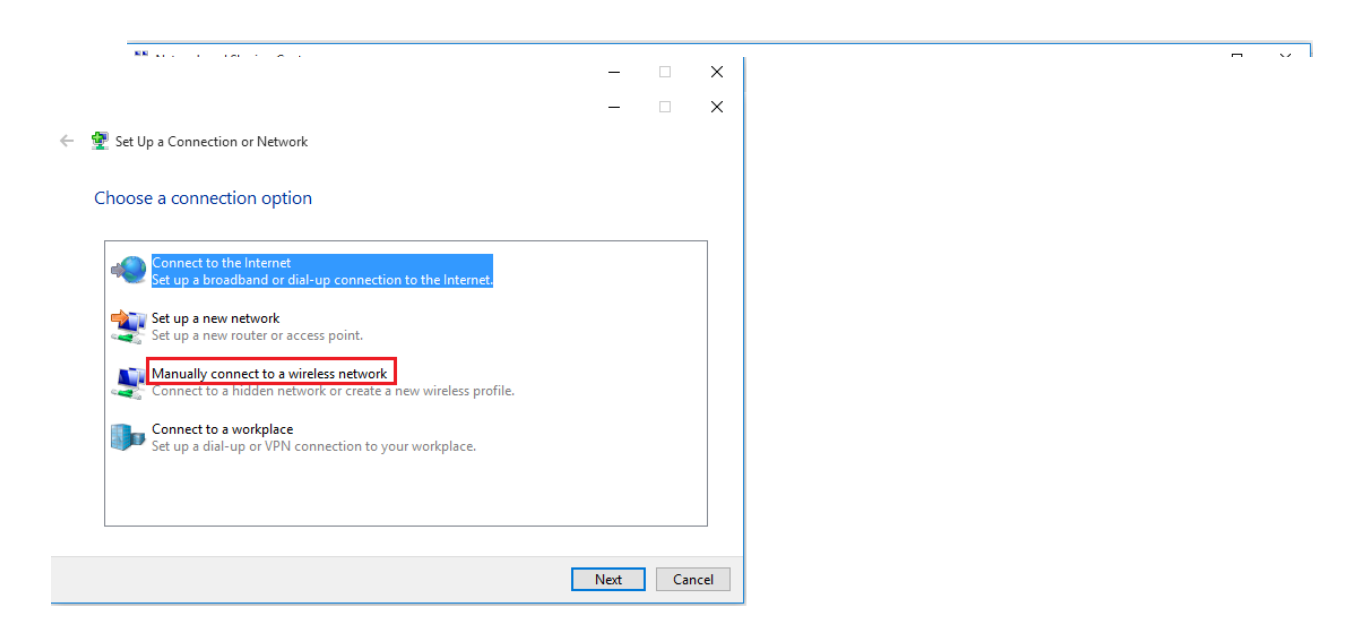

1.3 In Setup, a connection or network, click on "Manually connect to a wireless network" and click Next.

|     |                                                                                                    | —     |     | ×    |
|-----|----------------------------------------------------------------------------------------------------|-------|-----|------|
| ← ₫ | Set Up a Connection or Network                                                                          |       |     |      |
| C   | Choose a connection option                                                                              |       |     |      |
|     | Connect to the Internet<br>Set up a broadband or dial-up connection to the Internet.                    |       |     |      |
|     | Set up a new network<br>Set up a new router or access point.                                            |       |     |      |
|     | Manually connect to a wireless network<br>Connect to a hidden network or create a new wireless profile. |       |     |      |
|     | Connect to a workplace<br>Set up a dial-up or VPN connection to your workplace.                         |       |     |      |
|     |                                                                                                    |       |     |      |
|     | r                                                                                                    | Net   |     |      |
|     | L                                                                                                    | INEXt | Car | icei |

- 1.4 When prompted to enter the wireless network information:
  - Enter the correct Network name/SSID. (See Table 1 below)
  - Select "WPA2-Enterprise" as the Security type. Encryption type will default to AES.
  - Enable the "Start this connection automatically" checkbox.
  - Enable the "Connect even if the network is not broadcasting" checkbox.
  - Click the "Next" button

The SSID to be used are as follows:

| User Group                        | SSID        |
|-----------------------------------|-------------|
| All Students                      | NYP-Student |
| All Staff                         | STAFF       |
| All Adjunct Lecturers/IOT Devices | NYP-Account |

Table 1

For Student, please see below configuration settings:

| ÷ | 👰 Manually connect to a wi                     | reless network                                                                       | _    |     | ×   |
|---|------------------------------------------------|--------------------------------------------------------------------------------------|------|-----|-----|
|   | Enter information for                          | the wireless network you want to add                                                 |      |     |     |
|   | Network name:                                  | NYP-Student                                                                          |      |     |     |
|   | Security type:                                 | WPA2-Enterprise ~                                                                    |      |     |     |
|   | Encryption type:                               | AES $\lor$                                                                           |      |     |     |
|   | Security Key:                                  | Hide characte                                                                        | rs   |     |     |
|   | Start this connection a                        | automatically                                                                        |      |     |     |
|   | Connect even if the new Warning: If you select | etwork is not broadcasting<br>this option, your computer's privacy might be at risk. |      |     |     |
|   |                                                |                                                                                      |      |     |     |
|   |                                                |                                                                                      | Next | Can | cel |

For Staff, please see below configuration settings:

| <ul> <li>Manually connection</li> </ul>                  | t to a wireless network<br>for the wireless network you want to a                                       | add           |
|----------------------------------------------------------|----------------------------------------------------------------------------------------------------|---------------|
| Network name:                                            | STAFF                                                                                                   |               |
| Security type:                                           | WPA2-Enterprise                                                                                         |               |
| Encryption type:                                         | AES 🗸                                                                                                   |               |
| Security Key:                                            | Hid                                                                                                    | le characters |
| Start this connect<br>Connect even if<br>Warning: If you | ion automatically<br>he network is not broadcasting<br>elect this option, your computer's privacy might | be at risk.   |
|                                                          |                                                                                                    | Next Cancel   |

For Adjunct Lecturers / IOT Devices, please see below configuration settings:

|   |                                                |                                                                    |                   | _    |      | ×   |
|---|------------------------------------------------|--------------------------------------------------------------------|-------------------|------|------|-----|
| ← | 👰 Manually connect to a wi                     | reless network                                                     |                   |      |      |     |
|   | Enter information for t                        | the wireless network you war                                       | nt to add         |      |      |     |
|   | Network name:                                  | NYP-Account                                                        |                   |      |      |     |
|   | Security type:                                 | WPA2-Enterprise ~                                                  |                   |      |      |     |
|   | Encryption type:                               | AES $\sim$                                                         |                   |      |      |     |
|   | Security Key:                                  |                                                                    | Hide character    | S    |      |     |
|   | Start this connection a                        | utomatically                                                       |                   |      |      |     |
|   | Connect even if the new Warning: If you select | etwork is not broadcasting<br>this option, your computer's privacy | might be at risk. |      |      |     |
|   |                                                |                                                                    | _                 |      |      |     |
|   |                                                |                                                                    | Ν                 | lext | Cano | :el |

1.5 After adding the wireless network profile successfully, click on the "**Change Connection settings**". Pop-up window will appear. (For example, connecting to NYP-Student SSID)

| <ul> <li>Manually connect to a wireless network</li> </ul>                                        | _ | × |
|---------------------------------------------------------------------------------------------------|---|---|
| Successfully added NYP-Student                                                                    |   |   |
| → Change connection settings<br>Open the connection properties so that I can change the settings. |   |   |
|                                                                                                   |   |   |

Close

- 1.6 In the pop-up window, Wireless Network Properties:
  - Ensure the checkboxes for "Connect automatically when this network is in range" and "Connect even if the network is not broadcasting its name (SSID)" are checked.
  - Click on the "**Security**" tab.

| NYP-Student Wireless                                                                                                    | Network Properties | $\times$ |  |
|----------------------------------------------------------------------------------------------------|--------------------|----------|--|
| Connection Security                                                                                                    |                    |          |  |
| Name:                                                                                                    | NYP-Student        |          |  |
| SSID:                                                                                                    | NYP-Student        |          |  |
| Network type:                                                                                                    | Access point       |          |  |
| Network availability:                                                                                                    | All users          |          |  |
| Network availability: All users  Connect automatically when this network is in range  Look for other wireless networks while connected to this network  Connect even if the network is not broadcasting its name (SSID)  Enable Intel connection settings  Configure |                    |          |  |
|                                                                                                    | 01                 |          |  |
|                                                                                                    | OK Cancel          |          |  |

- 1.7 Under the **Security** options:
  - Ensure Security type is set to WPA2-Enterprise.
  - Ensure Encryption type is set to AES.
  - Select "Microsoft: Protected EAP (PEAP)" for network authentication method.
  - Uncheck the "Remember my credentials for this connection each time I'm logged on" checkbox.
  - Click on "Settings" button.

| STAFF Wireless Network                                      | k Properties              |          | ×   |  |
|-------------------------------------------------------------|---------------------------|----------|-----|--|
| Connection Security                                         |                           |          |     |  |
|                                                             |                           |          |     |  |
| Security type:                                              | WPA2-Enterprise           | ~        |     |  |
| Encryption type:                                            | AES                       | ~        |     |  |
|                                                             |                           |          |     |  |
|                                                             |                           |          |     |  |
| Choose a network aut                                        | hentication method:       |          |     |  |
| Microsoft: Protected B                                      | EAP (PEAP) 🛛 🗸            | Settings |     |  |
| Remember my creative Time Time Time Time Time Time Time Tim | lentials for this connect | ion each |     |  |
| une im logged on                                            |                           |          |     |  |
|                                                             |                           |          |     |  |
|                                                             |                           |          |     |  |
|                                                             | _                         |          |     |  |
| Advanced settings                                           |                           |          |     |  |
|                                                             |                           |          |     |  |
|                                                             |                           |          |     |  |
|                                                             |                           |          |     |  |
|                                                             |                           |          |     |  |
|                                                             |                           | OK Cano  | ter |  |

- 1.8 In the Protected EAP Properties page:
  - Uncheck "Verify the server's identity by validating the certificate". •

  - Check "Enable Fast Reconnect".
    Select "Secured password (EAP-MSCHAP v2)" for authentication method.
  - Click on the "**Configure...**" button. •

| Protected EAP Properties                                     | ×      |
|--------------------------------------------------------------|--------|
| When connecting:                                             |        |
| Derify the server's identity by validating the certificate   |        |
| Connect to these servers (examples:srv1;srv2;.*\.srv3\.com): |        |
|                                                              |        |
| Trusted Root Certification Authorities:                      |        |
| AddTrust External CA Root                                    | ^      |
| Baltimore CyberTrust Root                                    |        |
| bitlocker.nyp.edu.sg                                         |        |
| Class 3 Public Primary Certification Authority               |        |
| DigiCert Global Root CA                                      |        |
| DigiCert High Assurance EV Root CA                           | ×      |
|                                                              |        |
| Notifications before connecting:                             | _      |
| Tell user if the server's identity can't be verified         | $\sim$ |
|                                                              |        |
| Select Authentication Method:                                |        |
| Secured password (EAP-MSCHAP v2)  V Configure                | e      |
| Dable Fast Reconnect                                         |        |
| Disconnect if server does not present cryptobinding TLV      |        |
| Enable Identity Privacy                                      |        |
|                                                              |        |
|                                                              |        |
| OK Cance                                                     | el 🛛   |

- Uncheck the "Automatically use my Windows logon name and password".
- Click on OK button.

| EAP MSCHAPv2 Propertie                      | s X      |  |  |
|---------------------------------------------|----------|--|--|
| When connecting:                            |          |  |  |
| Automatically use my Windows logon name and |          |  |  |
| <ul> <li>password (and domain</li> </ul>    | ii any). |  |  |
| ОК                                          | Cancel   |  |  |

# 1.9 Under the Security options:

Click on the "Advanced settings" option from the followings:

| NYP-Student Wireless               | Network Properties         |          | ×     |
|------------------------------------|----------------------------|----------|-------|
| Connection Security                |                            |          |       |
|                                    |                            |          |       |
| Security type:                     | WPA2-Enterprise            | ~        |       |
| Encryption type:                   | AES                        | ~        |       |
|                                    |                            |          |       |
|                                    |                            |          |       |
| Choose a network aut               | hentication method:        |          |       |
| Microsoft: Protected               | EAP (PEAP) 🛛 🗸             | Settings |       |
| Remember my creative I'm logged on | dentials for this connecti | ion each |       |
| Advanced settings                  |                            |          |       |
|                                    | (                          | ОК С     | ancel |

• Ensure the checkbox for "Specify authentication mode" is checked. Select "User authentication" under the Specify authentication mode.

| Advanced setting                                                                                                    | gs                                                                  | ×      |
|----------------------------------------------------------------------------------------------------|---------------------------------------------------------------------|--------|
| 802.1X settings                                                                                                    | 802.11 settings                                                     |        |
| Secify a                                                                                                    | uthentication mode:                                                 |        |
| User aut                                                                                                    | thentication $\checkmark$ Save credent                              | ials   |
| Delete                                                                                                    | e credentials for all users                                         |        |
| Enable sir                                                                                                    | ngle sign on for this network                                       |        |
| Performed Performed Per | rm immediately before user logon                                    |        |
| O Perform immediately after user logon                                                                                                    |                                                                     |        |
|                                                                                                    | adelay (seconds): 10                                                | *      |
| sign o                                                                                                    | n                                                                   |        |
| This n<br>and u                                                                                                    | etwork uses separate virtual LANs for machine<br>ser authentication |        |
|                                                                                                    |                                                                     |        |
|                                                                                                    |                                                                     |        |
|                                                                                                    |                                                                     |        |
|                                                                                                    |                                                                     |        |
|                                                                                                    |                                                                     |        |
|                                                                                                    |                                                                     | ancel  |
|                                                                                                    | OK C                                                                | anneen |

1.10 Click the "**OK**" button twice to return to the below screen. Click on "**Close**" button.

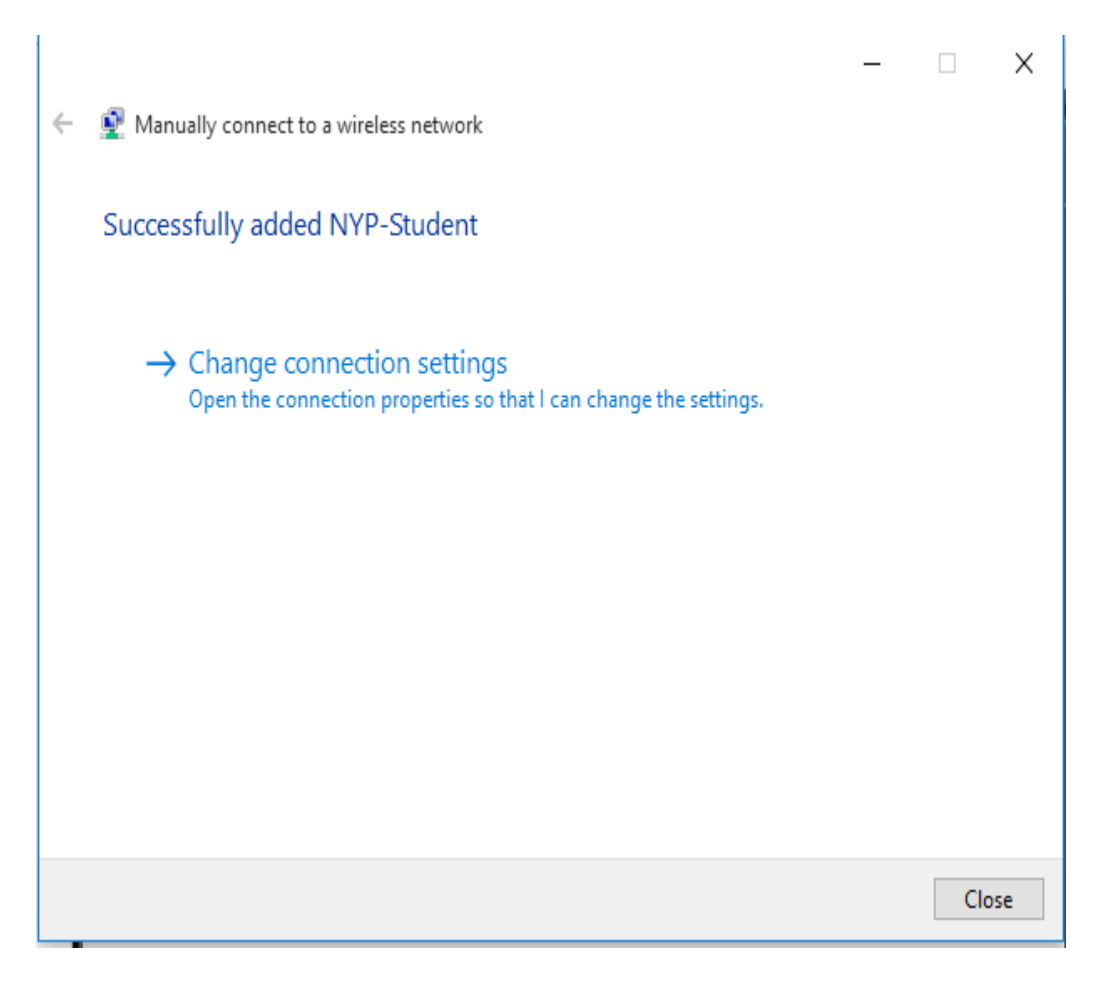

1.11 You have successfully created a wireless network profile.

# **Connection to NYP wireless LAN**

- 2. When you are within range of the wireless Access Point and your wireless network radio enabled, Windows will display a pop-up message on your taskbar.
  - 2.1 When you click on the pop-up message, the below screen will appear. Enter your username and password to login to the wireless network.

| Sign in   |           |  |  |  |  |  |
|-----------|-----------|--|--|--|--|--|
| Sign in   |           |  |  |  |  |  |
| 8         |           |  |  |  |  |  |
| Jser name |           |  |  |  |  |  |
| Password  |           |  |  |  |  |  |
| Domain:   |           |  |  |  |  |  |
|           |           |  |  |  |  |  |
|           | OK Cancel |  |  |  |  |  |

## For Student Wireless Login to "NYP-Student" SSID

Use Student Portal username and password

### For Staff Login to "STAFF" SSID

Use Windows Login name and password

### For adjunct lecturer login to "NYP-Account" SSID

Use Office 365 username and password.

2.2 If the logon does not appears, type settings on the search window. Click **Settings**.

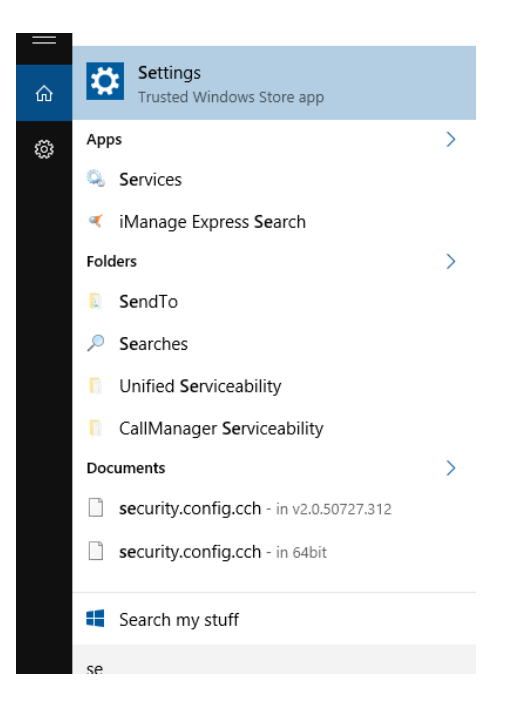

### 2.3 Click on Network & Internet

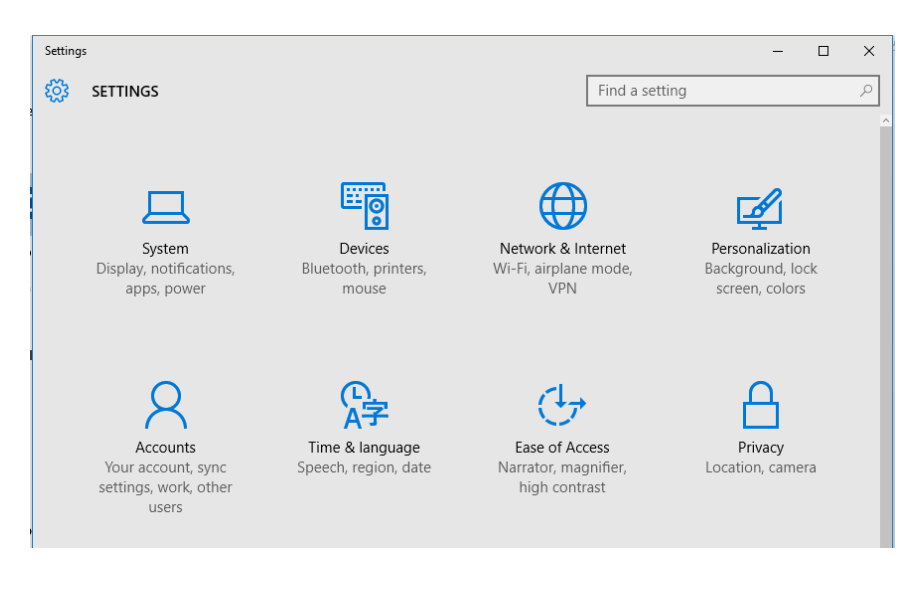

2.4 Click on the SSID that you have configured previously and connect as shown below.

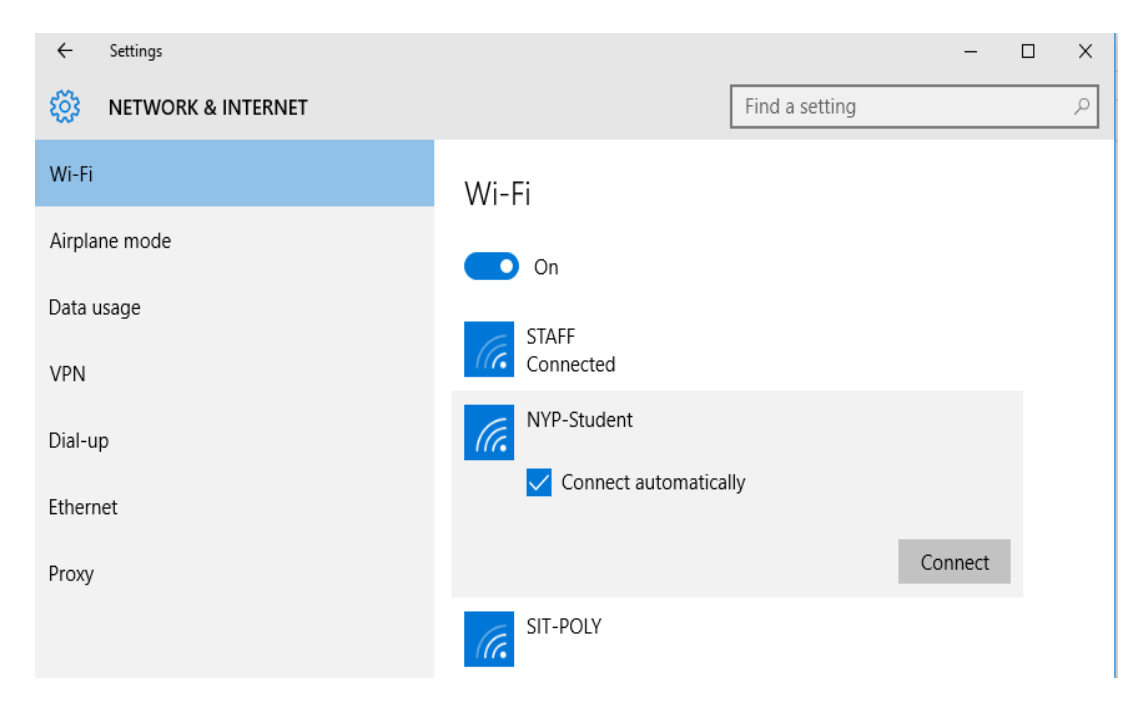

2.5 Key-in your username and password.

| Sig | Sign in   |  |    |        |  |  |
|-----|-----------|--|----|--------|--|--|
|     | Sign in   |  |    |        |  |  |
|     | 8         |  |    |        |  |  |
|     | Jser name |  |    |        |  |  |
|     | Password  |  |    |        |  |  |
|     | Domain:   |  |    |        |  |  |
|     |           |  |    |        |  |  |
|     |           |  | ОК | Cancel |  |  |

2.6 Click on "**Network and Sharing Center**" under Control Panel and you will see Access type Connections "Internet" as highlighted.

| View your basic network information and se | et up connectio                | ns                              |  |  |  |  |
|--------------------------------------------|--------------------------------|---------------------------------|--|--|--|--|
| View your active networks                  |                                |                                 |  |  |  |  |
| NYP-Student<br>Public network              | Access type:<br>Connections: 📶 | Internet<br>Wi-Fi (NYP-Student) |  |  |  |  |

2.7 Click on "Wi-Fi (NYP-Student)" and you can check the SSID, signal quality.

| ഫ്പി Wi-Fi Status                    | × |
|--------------------------------------|---|
| General                              |   |
| Connection                           | - |
| IPv4 Connectivity: Internet          |   |
| IPv6 Connectivity: No network access |   |
| Media State: Enabled                 |   |
| SSID: NYP-Student                    |   |
| Duration: 00:40:22                   |   |
| Speed: 400.0 Mbps                    |   |
| Signal Quality:                      |   |
| Details <u>W</u> ireless Properties  |   |
| Activity                             | - |
| Sent — 💭 — Received                  |   |
| Bytes: 347,038 243,584               |   |
| Properties Diagnose Diagnose         |   |
| Close                                |   |

End of Procedure